# 网络题库系统使用说明

# 1、教师登录题库系统: http://218.197.155.6:8080/smuexam/login

| 武汉大 | 学临           | <b>床技能</b>                | 实验教         | 牧学中 | 心 |
|-----|--------------|---------------------------|-------------|-----|---|
|     | 账 号:<br>密 码: | cxjy_kaoyi                |             |     |   |
|     | 验证码:         | cedp                      | cedp        |     |   |
|     | 修改密码 🖯       | 도자                        | 忘记密码(?      | )   |   |
|     |              | 武汉大学授权使用,仅限<br>联系人: 联系电话: | 内部使用<br>邮箱: |     |   |
|     |              |                           |             |     |   |

2、在课程设置中新建一门课程

| i导航 《   | M  | 站首 | ā× 课程列表×          |       |      |       |       |       |        |       |            |       |       | 會 关闭所有 | 选项卡  |
|---------|----|----|-------------------|-------|------|-------|-------|-------|--------|-------|------------|-------|-------|--------|------|
| 网站首页    | \$ | 刷新 | 新增课程 ¥删除所选课程 授课单位 | ý 🗸   | 适应层次 | ~     | 请输入查  | 询课程 🔍 | 取消查询 打 | 印页面)( | 👌 从excel导, | 入课程 🔤 | 出所有课程 | 到excel |      |
| 课程管理    |    | 序号 | 课程中文名⇔            | 授课单位≑ | 所履   | i ¢室¢ | 最大学时: | 试卷数≑  | 试题数≑   |       |            | 扬     | H作    |        |      |
| 课程列表    |    | 1  | 1-执业医师            | 临床医学院 | 临床   | 時合(   | 0     | 132   | 16161  | 课程详惯  | 事 课程设置     | 编辑试题  | 课程权限  | 删除课程   | 试卷分析 |
| 制除的课程列表 |    | 2  | 2007级药学本科毕业考试     | 药学院   | 教学   | 动     | 0     | 0     | 148    | 课程详惯  | 课程设置       | 编辑试题  | 课程权限  | 删除课程   | 试卷分析 |
| 试题管理    |    | 3  | 2008级药学专科毕业考试     | 药学院   | 教学   | 动     | 0     | 0     | 121    | 课程详情  | 课程设置       | 编辑试题  | 课程权限  | 删除课程   | 试卷分核 |
| 组卷管理    |    | 4  | 2009级药学毕业考试       | 药学院   | 教学   | - 60  | 0     | 0     | 120    | 课程详惯  | 课程设置       | 编辑试题  | 课程权限  | 删除课程   | 试卷分析 |
| 试卷管理    |    | 5  | 2010级药学院毕业考试      | 药学院   | 教学   | 动     | 0     | 0     | 360    | 课程详惯  | 明程设置       | 编辑试题  | 课程权限  | 删除课程   | 试卷分析 |
|         |    |    |                   |       |      |       |       |       |        |       |            |       |       |        |      |

一、题库建设

# 3、试题库中已经有对应课程后,找到对应课程,点击编辑试题,开 始建设试题库

| 系统导航 《       | 10 | 站首 | 页× 课程列表×          |                     |         |     |      |       |        |      |            |             |           | 會 关闭所有    | j选项卡      | × |
|--------------|----|----|-------------------|---------------------|---------|-----|------|-------|--------|------|------------|-------------|-----------|-----------|-----------|---|
| 网站首页         | \$ | 刷新 | 新增课程 ¥ 删除所选课程 授课单 | <u>х</u> ~          | 适应层次    | ~ 満 | 俞入查道 | 间课程 🔍 | 遏 取消查询 | 打印页面 | 🍘 从excel导, | 入课程 🖣       | 出所有课程     | 到excel    |           |   |
| 课程管理         |    | 序号 | 课程中文名⇔            | 授课单位≑               | 所属科室⇔   | 最大  | 学时。  | 试卷数 🗧 | 试题数≑   |      |            | ł           | <b>新作</b> |           |           |   |
| 课程列表<br>新增课程 |    | 1  | 1-执业医师            | 临床医学院               | 临床综合    | 0   |      | 132   | 16161  | 课程详  | 情课程设置      | 编辑试题        | 课程权限      | 删除课程      | 试卷分析      | 1 |
| 已删除的课程列表     |    | 2  | 2007级药学本科毕业考试     | 药学院                 | 教学办     | 0   | 1    | 0     | 148    | 课程详  | 情课程设置      | 编辑试题        | 课程权限      | 删除课程      | 试卷分析      |   |
| 试题管理         |    | 3  | 2008级药学专科毕业考试     | 药学院                 | 教学办     | 0   |      | 0     | 121    | 课程详  | 情课程设置      | 编辑试题        | 课程权限      | 删除课程      | 试卷分析      |   |
| 組卷管理         |    | 4  | 2009级药学毕业考试       | 药学院                 | 教学办     | 0   |      | 0     | 120    | 课程详  | 情课程设置      | 编辑试题        | 课程权限      | 删除课程      | 试卷分析      |   |
| 试卷管理         |    | 5  | 2010级药学院毕业考试      | 药学院                 | 教学办     | 0   |      | 0     | 360    | 课程详  | 情课程设置      | 编辑试题        | 课程权限      | 删除课程      | 试卷分析      |   |
| 监考管理         |    | 6  | 2011级本科毕业考试       | 药学院                 | 教学办     | 0   |      | 0     | 404    | 课程详  | 情课程设置      | 编辑试题        | 课程权限      | 删除课程      | 试卷分析      |   |
| 6世4生9年7日     |    | -  | 0040 047011       | rane- to, sta MApta | +4.336+ | ~   |      | ^     | 100    | minw |            | Athens Long | minimen   | toitA min | NEMA ALIC |   |

#### 武汉大学临床技能实验教学中心

| 武汉大学临床   | 枝  | 能实          | 验教学中                     | иù-                                   |          |         |              |        |           |          |            |             |                         |                |           | cxjy       | /_kaoyi | 超级管理    | 里员  |
|----------|----|-------------|--------------------------|---------------------------------------|----------|---------|--------------|--------|-----------|----------|------------|-------------|-------------------------|----------------|-----------|------------|---------|---------|-----|
| 系統导航 《   | 网  | 站首页 ×       | 课程列表×                    |                                       |          |         |              |        |           |          |            |             |                         |                |           | <b>1</b> > | 闭所有     | 选项卡     | ×   |
| 网站首页     |    |             |                          |                                       |          |         | 《1-执         | 业医师》   | 试题列制      | ŧ        |            |             |                         |                |           |            |         |         |     |
| 课程管理     | ٠  | 返回          | 多刷新 🏶 新                  | 増试题 ✔ 审核测                             | 通过所选试题 🎇 | 删除选中的试题 | 📄 查找重复试题 👒   | 导出所选   | 试题到e      | xcel 😭   | 导出所有       | 可试题到e       | kcel 🎯                  | 从excel导入试      | 题 😪 从wor  | d导入试题      | -       | 建选项分    | 密   |
| 课程列表     | 1  | 一键选巧        | 份离所选试题                   |                                       |          |         |              |        |           |          |            |             |                         |                |           |            |         |         |     |
| 新増課程     | 全部 | 8主题词-       | → 全部主题                   | 词二 > 全部主题词                            | E v 全部題型 | ✓ 全部认知  | ◆ 全部难度 ◆     | 全部知识。  | 点・        | 全部审核     | 大花 ~ 月     | <b>医日查询</b> | <ul> <li>请输入</li> </ul> | 查询内容           | (         | 🔪 🗋 取消     | 查询      |         |     |
| 已删除的课程列表 | 查找 | W.          |                          | ** 到                                  | -        | 录入的试题 🔍 | 查询           |        |           |          |            |             |                         |                |           |            |         |         |     |
| 试题管理     | 0  | dec man     | 1.0                      |                                       | Atrata   | nami -  | +ns)= .      | NI KO/ | A affects | statella |            | mot a       | -                       | THE MARK THE A | x chatlet | 22500-6221 |         | 100 (/- |     |
| 組卷管理     | U  | 月5年 歴日      | । -<br>का⊇(र7)र29,20119- | 一個性態心症的目                              | 台条       | 25555 ± | 土腐功          | 1/0410 | 的难度。      | 头测理      | EB 1275719 | 用吗?         | 口方八日                    | 质重升度 求入        | 5、甲核化23~  | NAUHOJIH)  |         | 燥TF     |     |
| 试卷管理     |    | A.F         | 波增宽,有切)                  | 小wilth/PC/Millia<br>企                 |          |         |              |        |           |          |            |             |                         |                |           |            | 0       | 1 1     | , Í |
| 监考管理     |    | 1 C. \      | 1-V4导联ST-T               | 改変                                    | D.D      | A1型题    | 呼吸系统 / 肺动脉高压 | 与非记忆   | 中等        | 0.67     | 0.25       | 45秒         | 1                       | 良好             | 未审核       | 2022-09-1  |         | 0       |     |
| 成绩管理     |    | D. 8        | 酮导联顺中问<br>5-V6导联ST段      | 转位<br>压低                              |          |         |              |        |           |          |            |             |                         |                |           |            |         |         |     |
| 用户管理 🔒   |    | 支生          | 管哮喘发作时                   | 最常见的血气改变                              |          |         |              |        |           |          |            |             |                         |                |           |            |         |         |     |
| 学生管理     |    | A. F        | H值上升,PaC                 | 0 <sub>2</sub> 下降,PaCO <sub>2</sub> 降 |          |         |              |        |           |          |            |             |                         |                |           |            |         |         |     |
| 系统管理     |    | 105<br>B. F | H值上升, Pac                | D <sub>2</sub> 下降,PaCO <sub>2</sub> 上 |          |         |              |        |           |          |            |             |                         |                |           |            |         |         |     |
| 形成性评价    | Π  | 2 升         | 11/2:17/04 D-/           | THE 0-00 14                           | AA       | A1型题    | 呼吸系统/支气管哮喘   | 记忆     | 簡单        | 1.00     | 0.00       | 45秒         | 1                       | 尚可             | 未审核       | 2022-09-1  | 9       | 1 1     |     |

#### 二、考试与评价

#### 1、教师组卷,根据系统提供的五种组卷方式进行试卷生成

| 网站自央         参 刷新         接课单位         请给人音询课程         通 取消音询           课程管理         丹号         课程名称 +         授课单位 +             试器管理         1         1.均业医师         临床医学院            组装管理         2         2007级药学本科毕业考试         药学院 | 所属科室 \$ \$ | 时≑ 试卷数≑<br>132   | 试题数⇒  | 操作     |
|----------------------------------------------------------------------------------------------------|------------|------------------|-------|--------|
| 課程管理         序号 课程编码。         课程名称。         授课单位。           試踐管理         1         1.执业医师         临床医学院           组装管理         2         2007级药学本科毕业考试         药学院                                                                        | 所属科室 🗧 😤 🖄 | 时 ≑ 试卷数 ≑<br>132 | 试题数 🗧 | 操作     |
| 試驗管理         1         1-块业医师         临床医学院           銀卷管理         2         2007级药学本科毕业考试         药学院                                                                                                    | 临床综合 0     | 132              |       |        |
| <b>组卷管理</b> 2 2007级药学本科毕业考试 药学院                                                                                                    |            |                  | 16161 | 结构化组卷  |
|                                                                                                    | 教学办 0      | 0                | 148   | 结构化组卷  |
| 高格化组卷 3 2008级药学专科毕业考试 药学院                                                                                                    | 教学办 0      | 0                | 121   | 结构化组卷  |
| FIL4巻 4 2009級药学毕业考试 药学院                                                                                                    | 教学办 0      | 0                | 120   | 结构化组卷  |
| <sup>有试卷合并</sup> 5 2010级药学院毕业考试 药学院                                                                                                    | 教学办 0      | 0                | 360   | 结构化组卷  |
| 7個度組織 6 2011級本科毕业考试 药学院                                                                                                    | 教学办 0      | 0                | 404   | 结构化组卷  |
|                                                                                                    | 教学办 0      | 0                | 100   | 结构化组卷  |
| 8 2020执业医师 教务处                                                                                                    | 考试中心 40    | 25               | 6554  | 结构化组卷  |
| 0 2 th 山府市 約名 bi                                                                                                    | ₩፦₽m./\    | 2                | 1120  | はまたいの生 |

 2、教师对生成的试卷进行试卷检查审核。试卷需要经过三级审核(自 审、初审、终审)后,才可提供给学生进行考试。初审、终审老师有 出卷老师指定。

| 武汉大学临时                 | 木坊 | <b>f能</b> 实 | 验教学中            | 0        |         |              |       |        |            |            |             |         |             |           | cxjy_kaoyil超级管理 | 瞆 |
|------------------------|----|-------------|-----------------|----------|---------|--------------|-------|--------|------------|------------|-------------|---------|-------------|-----------|-----------------|---|
| 系统导航 《                 | pi | 财益首页,       | 课程列表 ×          | 结构化组卷×   | 尚未提交审核的 | 的试卷×         |       |        |            |            |             |         |             |           | ■ 关闭所有选项卡       | > |
| 网站首页                   |    |             |                 |          |         |              |       | 尚未提交审  | 间核的考试计     | 划、试卷       |             |         |             |           |                 |   |
| 课程管理                   | -  | 刷新          | 不限軟学单位          | ▼ 不限科目   |         |              |       | ▼ 不限年级 | ▼ 不限专业     |            | ▼ 按         | 港编号或演   | 港名和 🔍 按组卷人  | 实名或用户名 🔍  | 🔂 取消查询          |   |
| 试题管理                   | ×  | 删除所说        | 起试卷             |          |         |              |       |        |            |            |             |         |             |           |                 |   |
| 组卷管理                   |    | 试卷编         | 试卷名称⇔           |          | 课程代码    | 课程名称         | 年级    | 专业     | 考试日期       | 考试时间       | (組卷人 ≑      | 考务信息    | A卷          | B卷        | 权限、审核           |   |
| 试卷管理                   |    |             |                 |          |         |              |       |        |            |            |             | 查看      | 104题 0考生 编辑 |           | 权限设置            |   |
| 尚未提交审核的试卷              |    | 14282       | 测试              |          |         | 外科学          | 所有年级  | 所有专业   | 2023-09-01 | 08:3010:30 | ) cxjy_kaoy | i<br>编辑 | 测试 删除       | 生成B卷      | 提交审核            | 1 |
| 等待初级审核的试卷<br>飾得终极审核的试卷 |    |             |                 |          |         |              |       | 体序库学   |            |            |             | 查看      | 0题 0考生 编辑   |           | 权限设置            | 1 |
| 审核未被通过的试卷              |    | 14090       | Internal Medici | ne       |         | Internal Med | 2020级 | (5+3)  | 2023-06-08 | 13:3015:30 | ) 戴雯玲(1)    | 8<br>编辑 | 测试 删除       | 生成B卷      | 提交审核            |   |
| 通过审核待考的试卷              |    |             |                 |          |         |              |       | 修床医学   |            |            |             | 查看      | 0题 0考生 编辑   |           | 权限设置            |   |
| 已考前未収巷的武巷<br>暫时删除不用的试券 |    | 14091       | Internal Medici | ne       |         | Internal Med | 2020级 | (5+3)  | 2023-06-08 | 12:3016:30 | ) 戴雯玲( 1)   | 编辑      | 测试 删除       | 生成B卷      | 提交审核            |   |
| 监考管理                   |    |             |                 |          |         |              |       |        | 2023-03-07 |            |             | 查看      | 46题 0考生 编辑  | 23题 0考生 编 | 组 权限设置          |   |
| 成绩管理                   |    | 13728       | 2020级基础医学       | 学外科学期末考试 | £       | 外科学          |       |        | 2023-03-10 | 08:0009:30 | ) 李金朋( 1)   | 編辑      | 测试 删除       | 测试 删除     | 提交审核            |   |
| 用户管理 1                 |    |             |                 |          |         |              |       |        |            |            |             |         |             |           |                 |   |

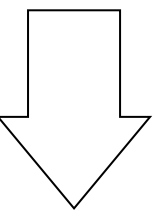

3、试卷三级审核通过后,会生成试卷的一次密码和二次密码,等待 考试时间到,给学生提供一次密码,学生就可以通过考试插件进入考 试,考试过程中,学生因意外需要重新登录进入考试,则老师单独提 供二次密码以供考试。

| 系统导航《        | 网站台西文    | ──────────── | *口参注版表 /      |                                                    |                                                                            |                                           |                                  |      | 1 |
|--------------|----------|--------------|---------------|----------------------------------------------------|----------------------------------------------------------------------------|-------------------------------------------|----------------------------------|------|---|
| 网站首页         | 修改孝名     | 子主列农个        | ヨロ-500冊-5 、   | CIEX ID/B/UKER ^                                   |                                                                            |                                           |                                  |      |   |
| 课程管理         | PPIA 373 |              |               |                                                    |                                                                            |                                           |                                  |      |   |
| 试题管理         |          |              |               |                                                    | 监老管                                                                        | 理 编辑考条信题                                  | ŧ.                               |      |   |
| 組卷管理         |          |              |               |                                                    | шт 5 Ц.                                                                    |                                           |                                  |      |   |
| 试卷管理         |          |              | 考试科目:         | 测试课程zgc2                                           |                                                                            |                                           |                                  |      |   |
| 监考管理         |          |              | 试卷名称:         | 测试                                                 |                                                                            |                                           |                                  |      |   |
| 当日考试监考明日考试监考 |          |              | Amore (1) and |                                                    |                                                                            |                                           |                                  |      |   |
| 成绩管理         |          |              | 课程代码:         |                                                    |                                                                            |                                           |                                  |      |   |
| 用户管理 1       |          |              | 学年:           | 2020-2021学年                                        | ✓ 学期: 春季学期                                                                 | ~                                         |                                  |      |   |
| 学生管理         |          |              | 来:1***        | 期末考试                                               | → 开闭卷设置: 闭笔                                                                | ŧ v                                       |                                  |      |   |
| 系统管理         |          |              | 5以大主。         |                                                    |                                                                            |                                           |                                  |      |   |
| 形成性评价        |          |              | 考试人数:         | 100                                                | 印刷份数: 100                                                                  |                                           |                                  |      |   |
| 退出系统         |          |              | 初次登录密码:       | 15683                                              | 二次登录密码: 4                                                                  | 7621                                      |                                  |      |   |
|              |          |              | 学时数:          |                                                    |                                                                            |                                           |                                  |      |   |
|              |          |              |               | 考试科目:<br>考试时间:<br>考生学号:<br>考试机房:<br>座位编号:<br>联系方式: | 测试<br>开始时间:2023-09-01<br>2016326024135<br>测试考场                             | 08:30:00 结束时间:<br>~                       | 2023-09-01 19:30<br>(必填)<br>(必填) | 0:00 |   |
|              |          |              |               | 登录密码:                                              |                                                                            |                                           | (必填)                             |      |   |
|              |          |              |               | 注意:<br>1、首次登录<br>2、二次及U<br>3、若考生5<br>4、按Ctrl+;     | 灵考试,请使用一次考试<br>以后登录请直接使用二次<br>无法登录,请 <u>点击此处</u><br>空格或Shift+空格可切够<br>登录考试 | (密码;<br>(密码登录。<br>使用通用号切换到非<br>缺输入法<br>返回 | 验证模式登录考试                         | 1    |   |

| 武汉大学网络题库与考试系统                                          |                                         |
|--------------------------------------------------------|-----------------------------------------|
|                                                        | 第4题论述题 根据题目要求,请系统回答下列问题。 该题分值10。 网题题目内容 |
|                                                        | 肾阴虚证与肝肾阴虚证有何异同?                         |
|                                                        | 暂存答案                                    |
| 考试科目:《测试》                                              |                                         |
| <b>考试方式:</b> 限定总的答题时间,每道小题不限定时间,考<br>生不可回看试题           |                                         |
| 考生学号: 2016326660235                                    |                                         |
| <b>考生姓名</b> : 阿赛罗                                      |                                         |
| 考生年级: 2018级                                            |                                         |
| 考生专业: 临床医学 (5)                                         |                                         |
| <b>学生考试时间:</b> 14:44~16:44 刷新考试时间                      |                                         |
| 剩余答题时间:1时24分40秒<br>计时结束,系统自动提交当前答案并交卷,未做完的题目不<br>能再作答。 |                                         |
| 答题进度:包括本题,还剩9题,总题量为12题。                                |                                         |
| 试着毁型分布及进度                                              |                                         |
|                                                        | 提交答案                                    |
|                                                        |                                         |

4、考试结束,主观题试卷会自动批改,客观题需要教师在系统中进行批改,阅卷老师的批改权限由出卷老师进行分配。

| 统导航 《                                                                                                    | 网站首引                                                                                                    | 页× 学生列表×                                                                                             | 当日考试监考》                                                                                                    | 已改试卷成                                                                                                    | 表× 试卷批改审核                                                                                | ×                                                        |                                                                  |                                                                                                    |                                                       |                                                                              |                                                                                        |                                                                                                    |                        | ■ 关闭所有选项                                                                       | 页卡 🚦 |
|----------------------------------------------------------------------------------------------------|----------------------------------------------------------------------------------------------------|----------------------------------------------------------------------------------------------------|----------------------------------------------------------------------------------------------------|----------------------------------------------------------------------------------------------------|------------------------------------------------------------------------------------------|----------------------------------------------------------|------------------------------------------------------------------|----------------------------------------------------------------------------------------------------|-------------------------------------------------------|------------------------------------------------------------------------------|----------------------------------------------------------------------------------------|----------------------------------------------------------------------------------------------------|------------------------|--------------------------------------------------------------------------------|------|
| 网站首页                                                                                                    |                                                                                                    |                                                                                                    |                                                                                                    |                                                                                                    |                                                                                          |                                                          | 试卷批码                                                             | <b>坎、审</b> 相                                                                                                    | 亥                                                     |                                                                              |                                                                                        |                                                                                                    |                        |                                                                                |      |
| 课程管理                                                                                                    | ◎ 更新                                                                                                    | 按试卷编号或试                                                                                              | 传名彩 🔍 按组著                                                                                                    | 人实名或用户名                                                                                                    | ▲ 不限教学单                                                                                  | ই • বি                                                   | 限课程                                                              |                                                                                                    |                                                       |                                                                              | 不限年级 🔹                                                                                 | 不限专业                                                                                                    |                        |                                                                                |      |
| 试题管理                                                                                                    | 试卷编号                                                                                                    | 试卷名称章                                                                                                |                                                                                                    | 课程代码                                                                                                    | 年级                                                                                       | 专业                                                       | *                                                                | 试日期                                                                                                    | 考生数:                                                  | 组卷人⇔                                                                         | 已考试卷                                                                                   | 扬                                                                                                    | HTE .                  | 试卷二                                                                            |      |
| 組卷管理                                                                                                    |                                                                                                    |                                                                                                    |                                                                                                    |                                                                                                    |                                                                                          |                                                          |                                                                  |                                                                                                    |                                                       |                                                                              | A卷 12题 细日表                                                                             | 改卷                                                                                                    | 改状态                    |                                                                                |      |
| 试卷管理                                                                                                    | 14032                                                                                                    | 测试                                                                                                   |                                                                                                    |                                                                                                    | 所有年级                                                                                     | 所有专业                                                     | 202                                                              | 23-09-01                                                                                                    | 1                                                     | cxjy_kaoyi(                                                                  | 考务                                                                                     | 5                                                                                                    | 砌長                     | 无                                                                              |      |
| 监考管理                                                                                                    |                                                                                                    |                                                                                                    |                                                                                                    |                                                                                                    |                                                                                          |                                                          |                                                                  |                                                                                                    |                                                       |                                                                              | A卷 100题 细目表                                                                            | 改卷                                                                                                    | 改状态                    |                                                                                |      |
| 成绩管理                                                                                                    | 14082                                                                                                    | 组织学与胚胎学会                                                                                             | 2022级基础医学                                                                                                    |                                                                                                    | 2022级                                                                                    | 所有专业                                                     | 202                                                              | 23-06-02                                                                                                    | 1                                                     | 王燕舞(189)                                                                     | 考务                                                                                     | 8                                                                                                    | 768                    | 无                                                                              |      |
| 试卷批改审核                                                                                                    |                                                                                                    |                                                                                                    |                                                                                                    |                                                                                                    |                                                                                          |                                                          |                                                                  |                                                                                                    |                                                       |                                                                              | A卷 5颗 细曰表                                                                              | 改業                                                                                                    | 改状态                    |                                                                                |      |
| 已改试卷成绩                                                                                                    | 13936                                                                                                    | 系统解剖学测试                                                                                              | 0508                                                                                                    |                                                                                                    | 所有年级                                                                                     | 所有专业                                                     | 202                                                              | 23-05-08                                                                                                    | 2                                                     | cxjy_kaoyi(                                                                  | 老名                                                                                     | tt.                                                                                                    | 78R                    | 无                                                                              |      |
| 学生成绩列表<br>查询所有试卷                                                                                           |                                                                                                    |                                                                                                    |                                                                                                    |                                                                                                    |                                                                                          |                                                          |                                                                  |                                                                                                    |                                                       |                                                                              | • #4 FRE (mm====                                                                       | 2/7.94                                                                                                    | 动状态                    |                                                                                |      |
|                                                                                                    |                                                                                                    |                                                                                                    |                                                                                                    |                                                                                                    |                                                                                          |                                                          |                                                                  |                                                                                                    |                                                       |                                                                              | AXE DAD THOT                                                                           |                                                                                                    |                        |                                                                                |      |
| 用户管理 •<br><b>汉大学临</b><br>导航<br>网站首页<br>谭珉曾理                                                                | 13935<br><b>5床技</b><br>《 网站                                                                                                    | 健康评估-观试改<br>能实验教:<br>适页 × 学生列                                                                        | <sup>後审批</sup><br><b> 之中心</b>                                                                                                    | 武监考 × E                                                                                                    | 所有年級<br>改试卷成绩×                                                                           | 所有专业                                                     | 202<br>核×<br><b>《识</b>                                           | 23-05-08<br><b>则试》</b>                                                                                                    | 2<br>(试卷                                              | cxjy_kaoyi( d<br>编号: 1                                                       | A6 38 11日表<br>考务<br>4032)                                                              | K B                                                                                                    | 27R                    | 无                                                                              |      |
| 用户管理 •<br><b>汉大学临</b><br>等航<br>网站首页<br>课程管理<br>试数管理                                                        | 13935<br>5床技信<br>《 网站<br>※ E                                                                                                    | 健康评估测试改<br>能空验教:<br>适页 × 学生列<br>2回 参 刷新<br>品删除学生列表                                                   | 娄审批 之中心 □表× 当日考 ♂试卷权限限 / 批改已勾选                                                                                                    | 试监考 × E                                                                                                    | 所有年級<br>改试卷成绩 ×<br>[务分配] 》修I                                                             | 所有专业<br>试卷批改审<br>E客观题批                                   | 202<br>核×<br><b>《</b> 源<br>文 ✔ 审核通                               | 23-05-08<br><b>リ试》</b><br>过所选试。                                                                                           | 2<br>(试卷<br>卷 ,)                                      | cxjy_kaoyi(d<br>编号:1<br>审核通过所者                                               | Add 5 28 m日表<br>者务<br>4032)<br>3考生的试卷                                                  | 4<br>5<br>5<br>5<br>5<br>5<br>5<br>5<br>5<br>5<br>5<br>5<br>5<br>5<br>5<br>5<br>5<br>5<br>5<br>5                                                                                                    | 和审核,封存试                | 无<br>巻 📗 双向細                                                                   | 目表   |
| 用户管理<br><b>汉大学临</b><br><b>马航</b><br>网站首页<br>课程管理<br>试题管理<br>组卷管理                                           | 13935<br><b>「床技信</b><br>《 网始<br>梁 E<br>全部                                                                                                    | 健康评估-测试改<br>能实验教的<br>首页 × 学生列<br>2回 参 刷新<br>已删除学生列表<br>专业                                            | 卷甲批 之中心 □表× 当日考 ● 试巻权限限 ● 批改已勾选 ▼ 批改已勾选 ▼ 全部年級                                                                                                    | 武监考 × E<br>定 & 改卷(<br>的试卷                                                                                                    | 所有年级<br>改试卷成绩 ×<br>(务分配) 》修1<br>全部班级                                                     | 所有专业<br>试卷批改审<br>E客观题批                                   | 202<br>核×<br><b>《</b> 源<br>攻 》 审核通<br>                           | 23-05-08<br><b>リ试》</b><br>过所选试                                                                                            | 2<br>(试卷<br>卷 // <sup>1</sup><br>考生姓名                 | cx)y_kaoy((                                                                  | A the 5 bit m日表<br>考务<br>4032)<br>5考生的试卷                                               | (100)<br>(111)<br>(111) | 和审核,封存试                | 无<br>巻 💽 双向細                                                                   | 目表   |
| 用户管理。<br><b>汉大学临</b><br>得航<br>网站首页<br>课程管理<br>试器管理<br>试卷管理<br>试卷管理                                         | 13935<br><b>5床技信</b><br>《 网始<br>全部                                                                                                    | 健康评估 测试改<br>能空 验教 5                                                                                  | <ul> <li>参申批</li> <li>学中心</li> <li>場本</li> <li>当日考</li> <li>引ば巻权限限</li> <li>批改已勾迭</li> <li>(全部年级)</li> <li>(金)</li> </ul>                                                                                                    | 武监考 × E<br>定 3 改巻(<br>的试卷<br>▼ 1<br>3考号 ⇒ 1                                                                                           | 所有年级<br>改试巻成绩 ×<br>に努分配 → 修I<br>全部班级<br>三级 = 544                                         | 所有专业<br>试卷批改申<br>王客观题批<br>↓<br>(全部                       | 20;<br>核×<br><b>《</b><br>秋<br>文<br>》 审核通<br>改善状态<br>研級           | 23-05-08<br><b>川武》</b><br>过所选试                                                                                            | 2<br>(试卷<br>卷 / 1<br>考生姓名<br>考试                       | cxjy_kaoy((                                                                  | A 68 502 m日表<br>考务<br>4032)<br>同考生的试巻<br>-<br>改美人                                      | • (法束改卷<br>• (结束改卷                                                                                                    | 和审核,封存试                | 无<br>卷 <b>[]</b> 双向细<br><b>直核状态</b> 🔹                                          | 目表   |
| 用户管理。<br><b>汉大学临</b><br>等航<br>网站首页<br>课程管理<br>试卷管理<br>试卷管理<br>就考管理                                         | 13935<br><b>5床技</b><br>《 网站<br>全部<br>二 学                                                                                                    | 健康评估-现试改<br>能实验教生<br>前面 × 学生死 回 参 刷新 回 参 刷新 已删除学生列表 专业 关号 + 姓冬                                       | 参申批 学中心 は表× 当日考 ● 试巻权限限 ● 批改已勾选 ( 全部年级 ( 全部年级 ( 金)                                                                                                    | 武监考 × E<br>定 。 改卷(<br>的试卷<br>                                                                                                    | 所有年级 武武卷成绩 × (努分配 ) 修 [ (努分配 ) 修 [ 全部班级 全部班级 金 级 章 专业 0.0958 ) 時日                        | 所有专业<br><b>试巻批改庫</b><br>王客观题批<br>(全部<br>(の)              | 20:<br>核×<br>《源<br>文》軍核通<br>改卷状态<br>班级<br>2018211默               | 23-05-08<br><b>リ试》</b><br>过所选试<br>、<br>放績 ≑                                                                               | 2<br>(试卷<br>参 》<br><sup>3</sup><br>考生姓名<br>考试<br>2023 | cx)y_kaoy(( d<br>編 <b>編号: 1</b><br>車核通过所作<br>或学号查询<br>开始时间<br>-09-01         | A web 2012 11日末<br>考务<br>4032)<br>1考生的试巻<br>改巻人<br>题号-8,9,10,11,1                      | 5<br>5<br>5<br>5<br>5<br>5<br>5<br>5<br>5<br>5<br>5<br>5<br>5<br>5<br>5<br>5<br>5<br>5<br>5                                                                                                    |                        | 无<br>卷 <b>①</b> 双向细<br>审核状态 4                                                  | 目表   |
| 用户管理。<br><b>汉大学临</b><br>等航<br>网站首页<br>课程管理<br>试影管理<br>试卷管管理<br>成结管理<br>成结管理<br>成结管理                        | 13935       「床技信       ④ 返       ● 返       ● 返                                                                                                    | 健康评估-现试改<br>能实验教学<br>能实验教学       指页 × 学生       经周期除学生列表       专业       关号 * 姓名       的16326660: 阿爾   | <ul> <li>参申批</li> <li>学中心</li> <li>場本</li> <li>当日考</li> <li>通 试巻权限限</li> <li>/ 批次已勾迭</li> <li>(全部年级)</li> <li>(全部年级)</li> <li>(全部年级)</li> <li>(空)</li> </ul>                                                                                                    | は <u>協考</u> × E<br>定                                                                                                    | 所有年级 次试卷成绩 × に努分配 → 修1 全部班级 全部班级 全級 ⇒ 专业 018级 临床                                         | 所有专业<br><b>试巻批改庫</b><br>E客观题批<br>↓<br>(全部<br>年<br>医学(5)  | 20;<br><b>核</b> ×<br><b>《</b> 源<br>文 ✔ 审核通<br>改巻状态               | y<br>山<br>武<br>》<br>」<br>次<br>次<br>、<br>次<br>、<br>、<br>次<br>、<br>、<br>、<br>、<br>、<br>、<br>、<br>、<br>、<br>、<br>、<br>、<br>、 | 2<br>(试卷<br>举 》)<br>考生姓名<br>考试<br>2023<br>14:44       | cx)y_kaoy(( d<br>編 <b>編号: 1</b><br>車核通过所作<br>或学号查询<br>开始时间<br>-09-01<br>4:14 | A web 2012 11日表<br>考済<br>4032)<br>1本生的试巻<br>1本<br>数巻人<br>版号-8.9.10.11,1<br>cxjy_kaoyi; | 5<br>5<br>5<br>5<br>5<br>5<br>5<br>5<br>5<br>5<br>5<br>5<br>5<br>5<br>5<br>5<br>5<br>5<br>5                                                                                                    | 和审核,封存试<br>违纪状态<br>正常  | <ul> <li>売</li> <li>巻 ■ 双向細</li> <li>車核状态 ≑</li> <li>已車核</li> </ul>            | 目表   |
| 用戶程度。<br>次大学临<br>局航<br>网站首页<br>课程管理<br>這級管理<br>這影管理<br>這老管管理<br>成績管理<br>成績管理<br>成績管理<br>成績管理               | 13935<br><b>休技</b><br>《 网处<br>全部<br>- 学<br>- 学                                                                                                    | 健康评估-测试改<br>能空、验教生<br>結直页× 学生列<br>回 参 刷新<br>品刷除学生列表<br>专业<br>学号・ 姓名<br>2016326660; 回要                | 参中化 学中心 学中心 学 は参权限限 学 批次についた (全部年级) (全部年级) (学) (学) (                                                                                                    | 武協考 × E<br>定 < 改善<br>の尚<br>が<br>勝<br>、<br>、<br>(<br>)<br>(<br>)<br>(<br>)<br>(<br>)<br>(<br>)<br>(<br>)<br>(<br>)<br>(<br>)<br>(<br>) | 所有年级 武试巻成绩 × (5分配                                                                        | 所有专业<br><b>试巻批改庫</b><br>王客观题批<br>↓<br>(全部<br>年<br>安学 (5) | 200<br>核×<br>(現<br>2018211<br>気<br>2018211<br>気<br>以現            | y                                                                                                    | 2<br>(试卷<br>参 1<br>考生姓名<br>考试<br>2023<br>14:44        | cx)y_kaoy(( d<br>編 <b>号: 1</b><br>車核通过所作<br>或学号查询<br>开始时间<br>09-01<br>4:14   | Add 5 20 11日末<br>考身<br>4032)<br>3考生的试巻<br>顧号:8,9,10,11,1<br>cxly_kaoyl;                | 5<br>5<br>5<br>5<br>5<br>5<br>5<br>5<br>5<br>5<br>5<br>5<br>5<br>5<br>5<br>5<br>5<br>5<br>5                                                                                                    | 和审核,封存试<br>违纪状态<br>正常  | 売 巻 取向細 車核状态 ⇒ 已車核                                                             | 目表   |
| 用户哲理 •<br><b>汉大学临</b><br>得航<br>网站首页<br>课程管理<br>试路管理<br>点必管理<br>成场管理<br>成场管理<br>成场管理<br>已成达者成绩              | 13935<br><b>休技</b><br>《 网处<br>全部<br>口 2                                                                                                    | 健康平位-现成次<br>能文 验教 5<br>建直 × 学生3<br>2回 参 周新<br>3品時学生31表<br>专业<br>学导。 姓名<br>016326660; 回動              | <ul> <li>※申此</li> <li>※ 当日考</li> <li>※ 試券权限限</li> <li>※ 批次已勾选</li> <li>※ 批次に勾选</li> <li>※ 正公</li> <li>※ 正公&lt;</li></ul> | 武监考 × E E<br>2 8 改巻<br>的武巻<br>文 7<br>2<br>3<br>3<br>号 0<br>2                                                                          | 所有年级 武法巻成绩 × (第分配) ● 修订 (第分配) ● 修订 (第分配) ● 修订 (第四元 ● ● ● ● ● ● ● ● ● ● ● ● ● ● ● ● ● ● ● | 所有专业<br><b>试巻批改車</b><br>E客观题批<br>本<br>(全部<br>金<br>医学(5)  | 200<br>核×                                                        | <b>リ试》</b><br>过所选试<br>↓ 按<br>成绩 ≎<br>1                                                                                    | 2<br>(试卷<br>参 1<br>考生姓名<br>考试<br>2023<br>14:44        | cxjy_kaoy(( 4<br>編 <b>号: 1</b><br>車核通过所作<br>或学号查询<br>开始时间<br>09-01<br>1:11   | A de 3 型 面目表<br>考身<br>4032)<br>5 者生的试巻<br>回考生的试巻<br>题号-8,9,10,11,1<br>cxly_kaoyl;      | · 结束改卷<br>• 结束改卷<br>• 2修改人                                                                                                    | 和庫核,封存試<br>連紀状态<br>正常  | <ul> <li>元</li> <li>巻 ■ 双向细</li> <li>事核状态 ○</li> <li>已审核</li> </ul>            | 目表   |
| 用户程度。<br>(汉 <b>大学)的</b><br>永等航<br>网站首页<br>课程管理<br>這器管理<br>這器管理<br>成然管理<br>成然管理<br>或然管理<br>之政式都成時<br>学生成误列表 | 13935       「休枝信       ※       ●       ※       ●       ※       ●       ※       ●       ●       ●       ●       ●       ●       ●       ●       ●       ●       ●       ●       ●       ●       ●       ●       ●       ●       ●       ●       ●       ●       ●       ●       ●       ●       ●       ●       ●       ●       ●       ●       ●       ●       ●       ●       ●       ●       ●       ●       ●       ●       ●       ●       ●       ●       ●       ●       ●       ●       ●       ●       ●       ●       ●       ●       ●       ●    ● <td>健康平位-現成2<br/>能空、金数5<br/>第二百一× 学生が<br/>2回 参 周新<br/>温齢が学生対表<br/>を<br/>を<br/>2<br/>字号。 姓名<br/>2<br/>の16326665: 回動</td> <td>参#批 学中心 学 はまx 当日考 ♪ はまな現現 プ 比次に勾近 ご 全部年级 &gt; 「全部年级 &gt; こ。 5 5 : 5</td> <td>武监考× E<br/>定 (書) 改卷作<br/>的武卷<br/>● ● ● ● ● ● ● ● ● ● ● ● ● ● ● ● ● ● ●</td> <td>所有年级 次试卷成绩 × (5分配) ♪ 修正 (5分配) ♪ 修正 全部班级 =級 = 54 54 018级 临床</td> <td>所有专业<br/><b>試巻批改車</b><br/>E客观题批</td> <td>200<br/>核×<br/>(資<br/>文<br/>(資<br/>軍<br/>板通<br/>2018211<br/>款<br/>3<br/>以班</td> <td>J)试》<br/>过所选试<br/>↓ 按<br/>成绩 ≑<br/>1</td> <td>2<br/>(试卷<br/>举 )1<br/>考生姓名<br/>考试<br/>2023<br/>14:44</td> <td>cxjy_kaoy((《<br/>編<b>局号: 1</b><br/>或学号查询<br/>开始时间<br/>-09-01<br/>::14</td> <td>A de 3 w m日末<br/>考务<br/>4032)<br/>(本分の12)<br/>(本の11,1<br/>(x)y_kaoyi;</td> <td>。<br/>结束改卷<br/>2修改人</td> <td>和审核, 封存试<br/>违纪状态<br/>正常</td> <td><ul> <li>元</li> <li>※</li> <li>■ 双向細</li> <li>■ 核状态 ○</li> <li>○目申核</li> </ul></td> <td>目表</td> | 健康平位-現成2<br>能空、金数5<br>第二百一× 学生が<br>2回 参 周新<br>温齢が学生対表<br>を<br>を<br>2<br>字号。 姓名<br>2<br>の16326665: 回動 | 参#批 学中心 学 はまx 当日考 ♪ はまな現現 プ 比次に勾近 ご 全部年级 > 「全部年级 > こ。 5 5 : 5                                                                                                    | 武监考× E<br>定 (書) 改卷作<br>的武卷<br>● ● ● ● ● ● ● ● ● ● ● ● ● ● ● ● ● ● ●                                                                   | 所有年级 次试卷成绩 × (5分配) ♪ 修正 (5分配) ♪ 修正 全部班级 =級 = 54 54 018级 临床                               | 所有专业<br><b>試巻批改車</b><br>E客观题批                            | 200<br>核×<br>(資<br>文<br>(資<br>軍<br>板通<br>2018211<br>款<br>3<br>以班 | J)试》<br>过所选试<br>↓ 按<br>成绩 ≑<br>1                                                                                          | 2<br>(试卷<br>举 )1<br>考生姓名<br>考试<br>2023<br>14:44       | cxjy_kaoy((《<br>編 <b>局号: 1</b><br>或学号查询<br>开始时间<br>-09-01<br>::14            | A de 3 w m日末<br>考务<br>4032)<br>(本分の12)<br>(本の11,1<br>(x)y_kaoyi;                       | 。<br>结束改卷<br>2修改人                                                                                                    | 和审核, 封存试<br>违纪状态<br>正常 | <ul> <li>元</li> <li>※</li> <li>■ 双向細</li> <li>■ 核状态 ○</li> <li>○目申核</li> </ul> | 目表   |

5、批改完毕,试卷封存后,老师可以在系统上查看此次考试的考试 分析报告、试卷试题分析报告,学生个人成绩分析报告等报告信息。

| 统导航 《                      | 网站首    | 页× 学生                  | 列表×           | 当日考试出    | 洘×            | 已改试卷成绩        | × 试卷排         | 战审核 ×                       |                |                          |                      |             |            |                                        | ■ 关闭所有选项卡      |
|----------------------------|--------|------------------------|---------------|----------|---------------|---------------|---------------|-----------------------------|----------------|--------------------------|----------------------|-------------|------------|----------------------------------------|----------------|
| 网站首页                       |        |                        |               |          |               |               | u.            |                             | 53             | 女试卷列表                    | Į                    |             |            |                                        |                |
| 课程管理                       | 😒 刷新   | i 🔲 详细的                | 充计列表          | 按试卷编     | 寻或试着          | 名彩 🔍 按组       | 卷人实名或         | (用户{ 🔍                      | 不限教学单位         | <ul> <li>不限课程</li> </ul> | 星                    |             | ▼ 不限年级 ▼   | 不限专业                                   | · · ·          |
| 试题管理                       | 不限考    | 试日期 -                  |               |          |               |               |               |                             |                |                          |                      |             |            |                                        |                |
| 組卷管理                       | 试卷编号   | 试卷名称:                  |               |          |               | 课程代码          | 年级            | 专业                          | 考生数            | ⇒ 组卷人 ⇒                  | 考试日期                 | 已考试卷        | 操作         |                                        | 试卷二            |
| 试卷管理                       |        |                        |               |          |               |               |               |                             |                |                          |                      | A卷 细日表 考冬   | 軍启 分析      | #788                                   |                |
| 监考管理                       | 14032  | 测试                     |               |          |               |               | 所有年级          | 所有专                         | <u>k</u> 1     | cxjy_kaoyi(              | 2023-09-01           | 编辑考各        | 改状态        | Son                                    | 无              |
| 成绩管理                       |        |                        |               |          |               |               |               |                             |                |                          |                      | A类 细日末 老冬   | 電白 分析      | 和限                                     |                |
| 试卷批改审核                     | 14132  | 2023年儿和                | 科学-线上         |          |               |               | 所有年级          | 所有专                         | <u>k</u> 1     | 医学部(189                  | 2023-06-14           | 编辑来名        | この代本       | LANK                                   | 无              |
| 已改试卷成绩                     |        |                        |               |          |               |               |               |                             |                |                          |                      | ▲# (如日主 老久) | 電白 公岐      | \$1785                                 |                |
| 学生成绩列表                     | 14087  | 病理切片读<br>和5+3)-结       | 題(2023<br>11日 | 3年CPPT2; | 5年制           |               | 所有年级          | 所有专                         | <u>k</u> 1     | 医学部(189                  | 2023-06-08           | (中国中心 15.5) | 二 2018 大   | 1XPR                                   | 无              |
| 登词所有式在<br>四合新期。            |        |                        |               |          |               |               |               |                             |                |                          |                      | ·明阳·5万      | DRIARS     | 17980                                  |                |
| 田戸自建し                      | 14088  | 客观题和原                  | 例分析题<br>まと    | (2023年0  | PPT2          |               | 所有年级          | 所有专                         | Ł 1            | 医学部(189                  | 2023-06-08           | A番 细日衣 右方   | 里后分析       | 1XPR                                   | 无              |
| 学生管理                       |        | TT 1 407) - 4          |               |          |               |               |               |                             |                |                          |                      | 期相考验        | 成状态        | 1040                                   |                |
| 系统管理                       | 14084  | 2023,妇产?               | 科学 (线」        | E)       |               |               | 所有年级          | 所有专                         | k 1            | 医学部(189                  | 2023-06-06           | A卷 细目表 考务   | 重启 分析      | 权限                                     | 无              |
| W/ MIS CO /A               |        |                        |               |          |               |               |               |                             |                |                          |                      | 4-41130.00  | 1412-W     |                                        |                |
| 充导航 《                      | 网站首    | 页× 学生                  | 列表×           | 当日考试监    | 考×            | 已改试卷成绩        | × 试卷批         | 改审核 ×                       |                |                          |                      |             |            |                                        | ■ 关闭所有选项卡      |
| 网站首页                       |        |                        |               |          |               |               |               |                             |                | (mi <del>; *</del> ))    |                      |             |            |                                        |                |
| 课程管理                       | A 150  |                        | 90 3-P244     | STANKAR  |               | SIFE/Atc      | -34-66-27-381 | 来后你计                        |                |                          | сњ 🔥 <del>р</del> ша |             |            | 11111111111111111111111111111111111111 | ¢ <del>ж</del> |
| 试题管理                       |        | 「影響」                   | 10 H          | 关闭力划     | <b>2</b> 10,2 | 2002.00.77101 | -2 HULLON     | -5/09/611                   | ₩回回每刀机         | 4 1998273 1913           | KD (9 474)-          |             | filmadir 🌘 | 守山子工师                                  | 2,62           |
| 組炭管理                       | 今朝走い   | 191 <u>20</u> -9-11081 | <b>1</b> 世    | 年級       |               | 全部研究          |               | telecter at the data of the | 4444 en stelle |                          |                      |             |            |                                        |                |
| 试業管理                       | TUD ME |                        | • (±=====     |          |               | 11 HU3/1-3X   |               | 190-5-1X1-D                 | W-F-SED        | -th/att                  | **/7148-+-           | *****       |            | 10/                                    |                |
| (K-1+26)III                |        | 19                     | 姓名≑           | pog      | 550           | <b>平</b> 级 ≑  | E.            | ÷7K ≏                       | 171592         | DK2(g) =                 | 世纪状态                 | 甲核扒心        |            | J架TF                                   |                |
| att de la catalan          | 201    | 5326660235             | 回覆发           |          |               | 2018级         | li li         | 动木医学(5)                     | 2018211默认班     | 1                        | 止常                   | 已軍核         |            | 合卷 原答礼                                 | 8 分析           |
| Distance and the           |        |                        |               |          |               |               |               |                             |                |                          |                      |             |            |                                        |                |
| 2000000000                 |        |                        |               |          |               |               |               |                             |                |                          |                      |             |            |                                        |                |
| 试卷批改审核<br>已改试卷成绩           |        |                        |               |          |               |               |               |                             |                |                          |                      |             |            |                                        |                |
| 试卷批改审核<br>已改试卷成绩<br>学生成绩列表 |        |                        |               |          |               |               |               |                             |                |                          |                      |             |            |                                        |                |

### 三、学生自主练习

 1、教师在在课程中设置把课程开发给学生自主练习,则学生可以看 到该课程,并且使用该课程的试题,自主组卷进行练习。

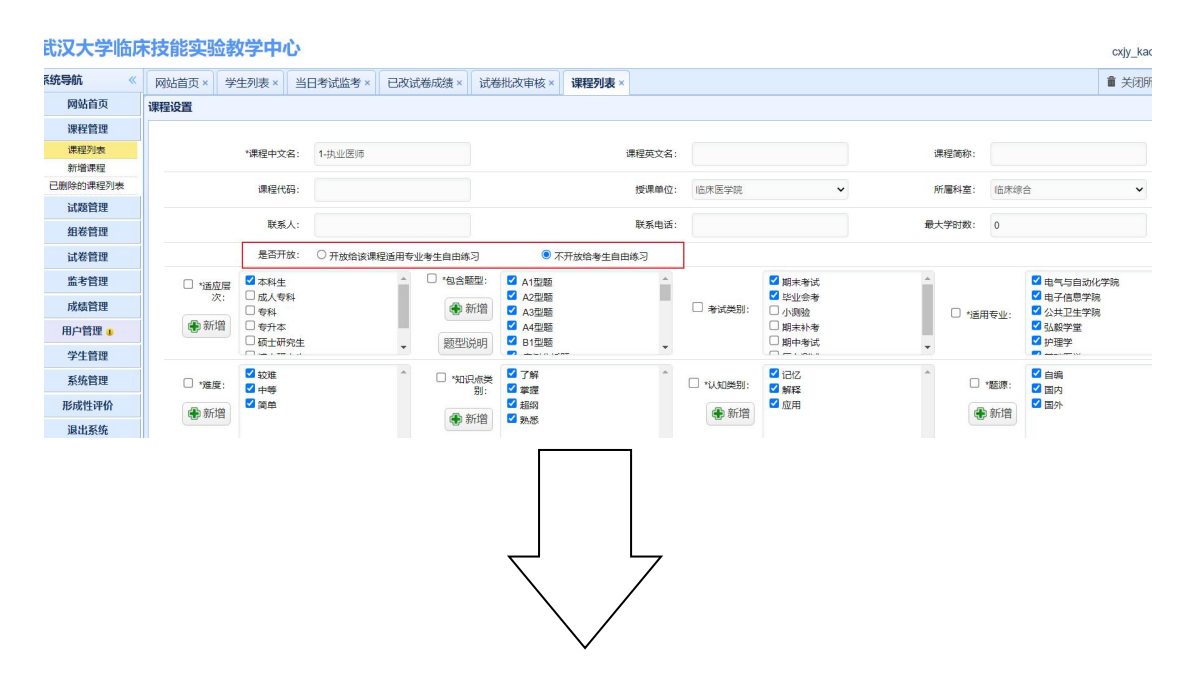

2、学生登录题库系统:http://218.197.155.6:8080/smuexam/slogin

| 武汉大学阿 | 网络题库与   | 考试评价系统                                                                                                    | 学生端 |   |
|-------|---------|----------------------------------------------------------------------------------------------------|-----|---|
| 姓名:   | 请输入姓名   |                                                                                                    |     |   |
| 学号:   | 请输入学号   |                                                                                                    |     |   |
| 密 码:  | 请输入密码   |                                                                                                    |     |   |
|       | 登录      | 重置密码                                                                                                    |     |   |
|       | 授权使用,仅降 | <b>艮学校内部使用</b> 。                                                                                                    |     |   |
|       |         |                                                                                                    |     | - |
|       |         |                                                                                                    |     |   |
|       |         | and the second second s |     |   |

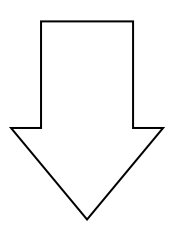

# 3、学生使用开发的课程进行自主练习

| 武汉大学学生 | E自主练3   | 习平台     |       |              |   |      |      |           | 12345678,欢迎 | 您   |
|--------|---------|---------|-------|--------------|---|------|------|-----------|-------------|-----|
| 系统导航 《 | 网站首页 ×  | 生成新的试卷× |       |              |   |      |      |           | ■ 关闭所有选项卡   | ×   |
| 网站首页   | \$◎刷新 请 | 输入查询课程: | 0、 査询 |              |   |      |      | 炮         | 当前拥有的试卷总数   | : 0 |
| 我的测试   |         | 课程中文名   |       | 课程英文名        | ļ | 所属院系 | 试题数量 | 试题分布      | 组卷          |     |
| 生成新的试卷 |         |         |       |              |   |      |      |           |             |     |
| 未开始的测试 |         | 题型演示zch |       | Introduction | ł | 教务处  | 14   | 分布统计 查看试题 | 生成试卷        |     |
| 正在做的测试 |         |         |       |              |   |      |      |           |             | 1   |
| 已做完的测试 |         |         |       |              |   |      |      |           |             |     |
| 成績查询   |         |         |       |              |   |      |      |           |             |     |
| 修改个人信息 |         |         |       |              |   |      |      |           |             |     |
| 退出系统   |         |         |       |              |   |      |      |           |             |     |
|        |         |         |       |              |   |      |      |           |             |     |
|        |         |         |       |              |   |      |      |           |             |     |
|        |         |         |       |              |   |      |      |           |             |     |
|        |         |         |       |              |   |      |      |           |             |     |
|        |         |         |       |              |   |      |      |           |             |     |
|        |         |         |       |              |   |      |      |           |             |     |
|        |         |         |       |              |   |      |      |           |             |     |